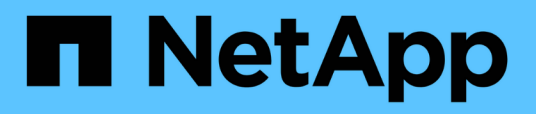

### Wiederherstellen von Daten aus Snapshot-Kopien

**OnCommand Unified Manager 9.5** 

NetApp December 20, 2023

This PDF was generated from https://docs.netapp.com/de-de/oncommand-unified-manager-95/health-checker/task-restoring-data-using-the-health-volume-details-page.html on December 20, 2023. Always check docs.netapp.com for the latest.

## Inhalt

| W | iederherstellen von Daten aus Snapshot-Kopien                            | . 1 |  |
|---|--------------------------------------------------------------------------|-----|--|
|   | Über diese Aufgabe                                                       | . 1 |  |
|   | Schritte                                                                 | . 1 |  |
|   | Wiederherstellen von Daten über die Seite "Health/Volume Details"        | . 1 |  |
|   | Wiederherstellen von Daten mithilfe der Seite "Health/Volumes Inventory" | 2   |  |

## Wiederherstellen von Daten aus Snapshot-Kopien

Wenn bei einem Ausfall Daten verloren gehen oder Verzeichnisse oder Dateien versehentlich gelöscht wurden, können Sie Unified Manager zum Auffinden und Wiederherstellen der Daten aus einer Snapshot Kopie verwenden.

## Über diese Aufgabe

In der Web-UI von Unified Manager können Sie Daten von zwei Standorten wiederherstellen.

### Schritte

- 1. Stellen Sie Daten mithilfe einer der folgenden Aufgaben wieder her:
  - Stellen Sie die Daten auf der Seite "Health/Volume Details" wieder her.
  - Stellen Sie die Daten auf der Seite "Systemzustand/Volumes" wieder her.

# Wiederherstellen von Daten über die Seite "Health/Volume Details"

Sie können überschreibte oder gelöschte Dateien, Verzeichnisse oder ein gesamtes Volume anhand einer Snapshot Kopie wiederherstellen. Dazu verwenden Sie die Wiederherstellungsfunktion auf der Seite "Systemzustand"/"Volume-Details".

#### **Bevor Sie beginnen**

Sie müssen über die Rolle "OnCommand Administrator" oder "Speicheradministrator" verfügen.

#### Über diese Aufgabe

NTFS-Dateiströme können nicht wiederhergestellt werden.

Die Wiederherstellungsoption ist nicht verfügbar, wenn:

- Die Volume-ID ist unbekannt, z. B. wenn Sie eine Intercluster-Beziehung haben und der Ziel-Cluster noch nicht erkannt wurde.
- Das Volume ist ein FlexGroup Volume.
- Das Volume ist für die synchrone SnapMirror Replizierung konfiguriert.

#### Schritte

- 1. Klicken Sie auf der Registerkarte **Schutz** der Detailseite **Gesundheit/Volumen** mit der rechten Maustaste in die Topologieansicht auf den Namen des Volumes, das wiederhergestellt werden soll.
- 2. Wählen Sie im Menü \* Wiederherstellen\* aus.

Alternativ können Sie im Menü Aktionen Restore die aktuelle Lautstärke, für die Sie die Details anzeigen,

schützen.

Das Dialogfeld Wiederherstellen wird angezeigt.

- 3. Wählen Sie das Volume und die Snapshot Kopie aus, von dem Sie Daten wiederherstellen möchten, falls sie sich von dem Standard unterscheiden.
- 4. Wählen Sie die Elemente aus, die Sie wiederherstellen möchten.

Sie können das gesamte Volume wiederherstellen oder Ordner und Dateien angeben, die wiederhergestellt werden sollen.

- 5. Wählen Sie den Speicherort aus, an dem die ausgewählten Elemente wiederhergestellt werden sollen: Entweder **Originalstandort** oder **alternativer bestehender Standort**.
- 6. Wenn Sie einen alternativen vorhandenen Standort auswählen, führen Sie einen der folgenden Schritte aus:
  - Geben Sie im Textfeld Pfad wiederherstellen den Pfad des Speicherorts ein, zu dem die Daten wiederhergestellt werden sollen, und klicken Sie dann auf Verzeichnis auswählen.
  - Klicken Sie auf **Durchsuchen**, um das Dialogfeld Verzeichnisse durchsuchen zu starten und f
    ühren Sie die folgenden Schritte aus:
    - i. Wählen Sie das Cluster, die SVM und das Volume aus, das Sie wiederherstellen möchten.
    - ii. Wählen Sie in der Tabelle Name einen Verzeichnisnamen aus.
    - iii. Klicken Sie Auf Verzeichnis Auswählen.
- 7. Klicken Sie Auf Wiederherstellen.

Der Wiederherstellungsprozess beginnt.

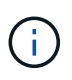

Wenn eine Wiederherstellung zwischen Cloud Volumes ONTAP HA Clustern mit einem NDMP-Fehler fehlschlägt, müssen Sie möglicherweise eine explizite AWS Route im Ziel-Cluster hinzufügen, damit das Ziel mit der Cluster-Management-LIF des Quellsystems kommunizieren kann. Sie führen diesen Konfigurationsschritt mithilfe von OnCommand Cloud Manager aus.

# Wiederherstellen von Daten mithilfe der Seite "Health/Volumes Inventory"

Sie können überschreibende oder gelöschte Dateien, Verzeichnisse oder ein gesamtes Volume anhand einer Snapshot Kopie wiederherstellen. Dazu verwenden Sie die Wiederherstellungsfunktion auf der Seite "Systemzustand"/"Volumes-Inventar".

#### **Bevor Sie beginnen**

Sie müssen über die Rolle "OnCommand Administrator" oder "Speicheradministrator" verfügen.

#### Über diese Aufgabe

NTFS-Dateiströme können nicht wiederhergestellt werden.

Die Wiederherstellungsoption ist nicht verfügbar, wenn:

- Die Volume-ID ist unbekannt, z. B. wenn Sie eine Intercluster-Beziehung haben und der Ziel-Cluster noch nicht erkannt wurde.
- Das Volume ist ein FlexGroup Volume.
- Das Volume ist für die synchrone SnapMirror Replizierung konfiguriert.

#### Schritte

- 1. Wählen Sie auf der Seite **Health/Volumes** Inventory ein Volume aus, aus dem Sie Daten wiederherstellen möchten.
- 2. Klicken Sie in der Symbolleiste auf Wiederherstellen.

Das Dialogfeld Wiederherstellen wird angezeigt.

- 3. Wählen Sie das Volume und die Snapshot Kopie aus, von dem Sie Daten wiederherstellen möchten, falls sie sich von dem Standard unterscheiden.
- 4. Wählen Sie die Elemente aus, die Sie wiederherstellen möchten.

Sie können das gesamte Volume wiederherstellen oder Ordner und Dateien angeben, die wiederhergestellt werden sollen.

- 5. Wählen Sie den Speicherort aus, an dem die ausgewählten Elemente wiederhergestellt werden sollen; entweder **Originalstandort** oder **alternativer Standort**.
- 6. Klicken Sie Auf Wiederherstellen.

Der Wiederherstellungsprozess beginnt.

#### **Copyright-Informationen**

Copyright © 2023 NetApp. Alle Rechte vorbehalten. Gedruckt in den USA. Dieses urheberrechtlich geschützte Dokument darf ohne die vorherige schriftliche Genehmigung des Urheberrechtsinhabers in keiner Form und durch keine Mittel – weder grafische noch elektronische oder mechanische, einschließlich Fotokopieren, Aufnehmen oder Speichern in einem elektronischen Abrufsystem – auch nicht in Teilen, vervielfältigt werden.

Software, die von urheberrechtlich geschütztem NetApp Material abgeleitet wird, unterliegt der folgenden Lizenz und dem folgenden Haftungsausschluss:

DIE VORLIEGENDE SOFTWARE WIRD IN DER VORLIEGENDEN FORM VON NETAPP ZUR VERFÜGUNG GESTELLT, D. H. OHNE JEGLICHE EXPLIZITE ODER IMPLIZITE GEWÄHRLEISTUNG, EINSCHLIESSLICH, JEDOCH NICHT BESCHRÄNKT AUF DIE STILLSCHWEIGENDE GEWÄHRLEISTUNG DER MARKTGÄNGIGKEIT UND EIGNUNG FÜR EINEN BESTIMMTEN ZWECK, DIE HIERMIT AUSGESCHLOSSEN WERDEN. NETAPP ÜBERNIMMT KEINERLEI HAFTUNG FÜR DIREKTE, INDIREKTE, ZUFÄLLIGE, BESONDERE, BEISPIELHAFTE SCHÄDEN ODER FOLGESCHÄDEN (EINSCHLIESSLICH, JEDOCH NICHT BESCHRÄNKT AUF DIE BESCHAFFUNG VON ERSATZWAREN ODER -DIENSTLEISTUNGEN, NUTZUNGS-, DATEN- ODER GEWINNVERLUSTE ODER UNTERBRECHUNG DES GESCHÄFTSBETRIEBS), UNABHÄNGIG DAVON, WIE SIE VERURSACHT WURDEN UND AUF WELCHER HAFTUNGSTHEORIE SIE BERUHEN, OB AUS VERTRAGLICH FESTGELEGTER HAFTUNG, VERSCHULDENSUNABHÄNGIGER HAFTUNG ODER DELIKTSHAFTUNG (EINSCHLIESSLICH FAHRLÄSSIGKEIT ODER AUF ANDEREM WEGE), DIE IN IRGENDEINER WEISE AUS DER NUTZUNG DIESER SOFTWARE RESULTIEREN, SELBST WENN AUF DIE MÖGLICHKEIT DERARTIGER SCHÄDEN HINGEWIESEN WURDE.

NetApp behält sich das Recht vor, die hierin beschriebenen Produkte jederzeit und ohne Vorankündigung zu ändern. NetApp übernimmt keine Verantwortung oder Haftung, die sich aus der Verwendung der hier beschriebenen Produkte ergibt, es sei denn, NetApp hat dem ausdrücklich in schriftlicher Form zugestimmt. Die Verwendung oder der Erwerb dieses Produkts stellt keine Lizenzierung im Rahmen eines Patentrechts, Markenrechts oder eines anderen Rechts an geistigem Eigentum von NetApp dar.

Das in diesem Dokument beschriebene Produkt kann durch ein oder mehrere US-amerikanische Patente, ausländische Patente oder anhängige Patentanmeldungen geschützt sein.

ERLÄUTERUNG ZU "RESTRICTED RIGHTS": Nutzung, Vervielfältigung oder Offenlegung durch die US-Regierung unterliegt den Einschränkungen gemäß Unterabschnitt (b)(3) der Klausel "Rights in Technical Data – Noncommercial Items" in DFARS 252.227-7013 (Februar 2014) und FAR 52.227-19 (Dezember 2007).

Die hierin enthaltenen Daten beziehen sich auf ein kommerzielles Produkt und/oder einen kommerziellen Service (wie in FAR 2.101 definiert) und sind Eigentum von NetApp, Inc. Alle technischen Daten und die Computersoftware von NetApp, die unter diesem Vertrag bereitgestellt werden, sind gewerblicher Natur und wurden ausschließlich unter Verwendung privater Mittel entwickelt. Die US-Regierung besitzt eine nicht ausschließliche, nicht übertragbare, nicht unterlizenzierbare, weltweite, limitierte unwiderrufliche Lizenz zur Nutzung der Daten nur in Verbindung mit und zur Unterstützung des Vertrags der US-Regierung, unter dem die Daten bereitgestellt wurden. Sofern in den vorliegenden Bedingungen nicht anders angegeben, dürfen die Daten ohne vorherige schriftliche Genehmigung von NetApp, Inc. nicht verwendet, offengelegt, vervielfältigt, geändert, aufgeführt oder angezeigt werden. Die Lizenzrechte der US-Regierung für das US-Verteidigungsministerium sind auf die in DFARS-Klausel 252.227-7015(b) (Februar 2014) genannten Rechte beschränkt.

#### Markeninformationen

NETAPP, das NETAPP Logo und die unter http://www.netapp.com/TM aufgeführten Marken sind Marken von NetApp, Inc. Andere Firmen und Produktnamen können Marken der jeweiligen Eigentümer sein.